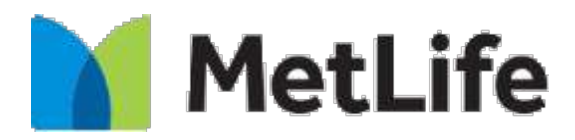

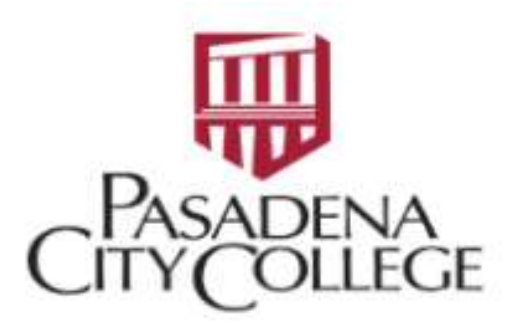

## Metlife Dental Registration User Guide

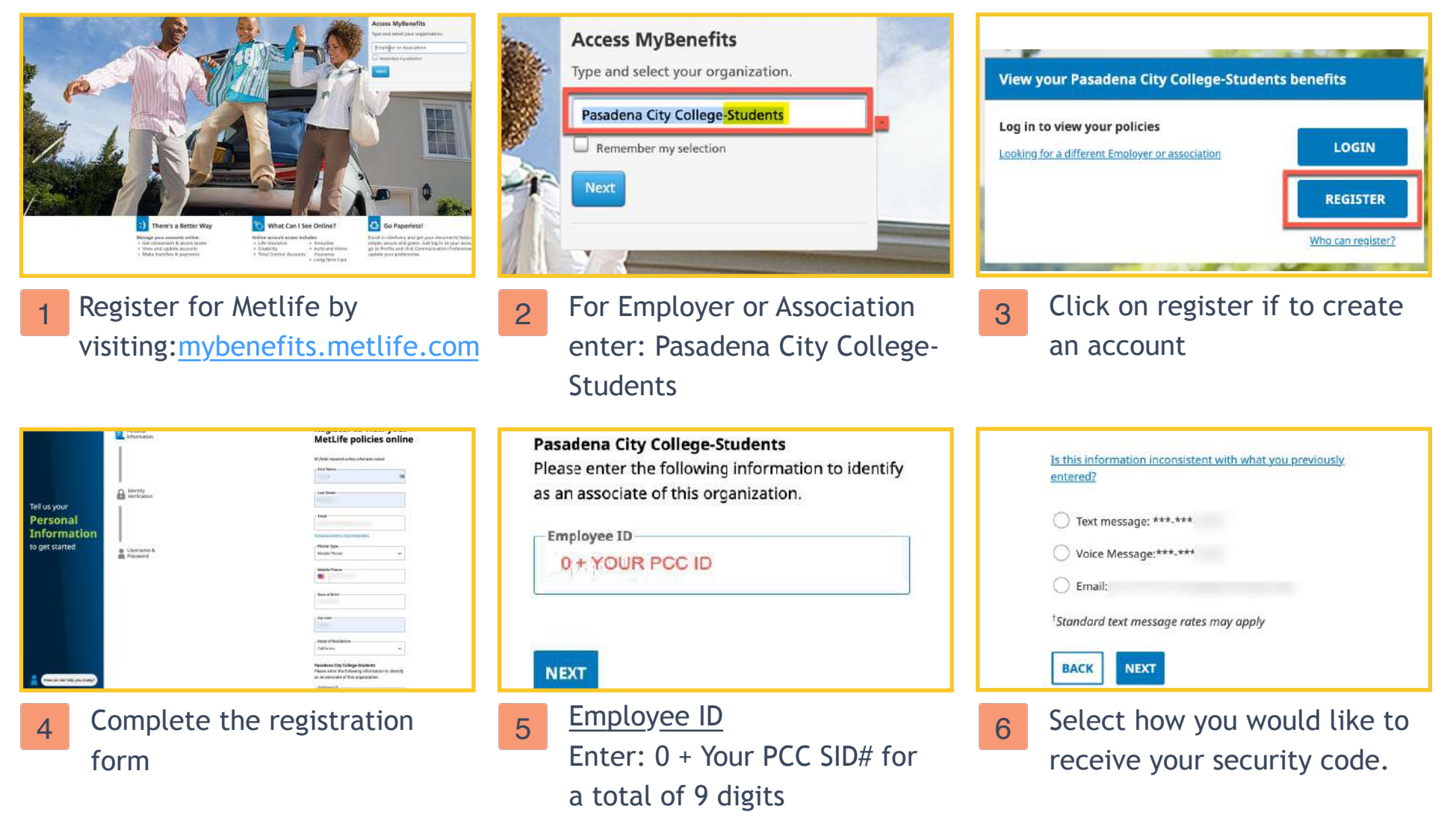

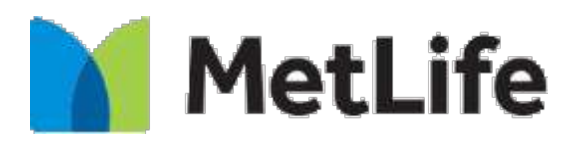

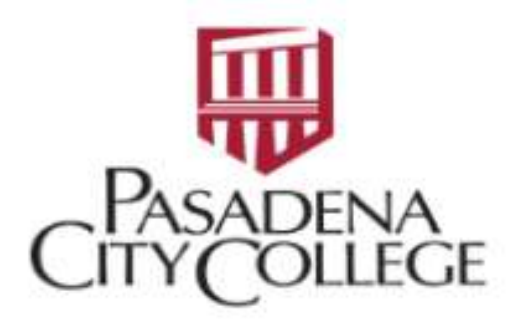

## Metlife Dental Registration User Guide

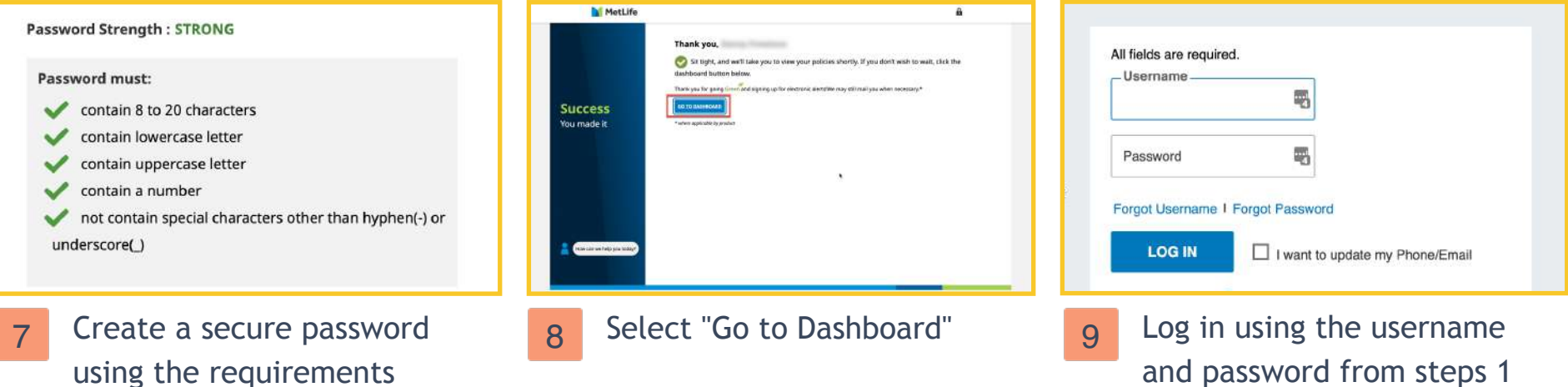

and password from steps 1 through 8

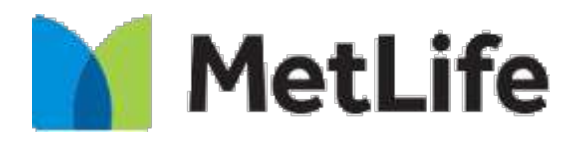

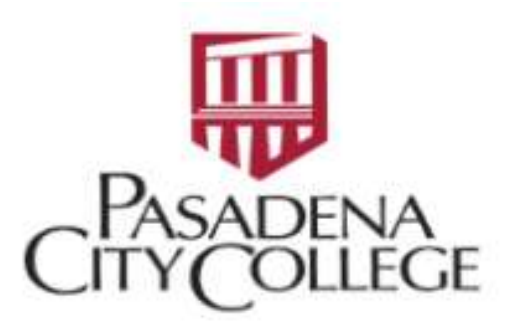

## Metlife - Select a Dental Office User Guide

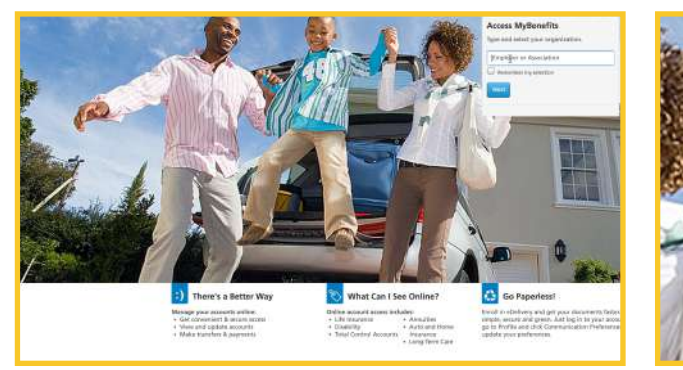

1 Log into Metlife by visiting: <u>mybenefits.metlife.com</u>

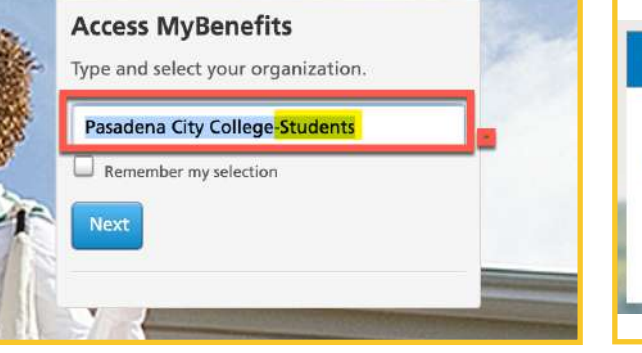

2 For Employer or Association enter: Pasadena City College-Students

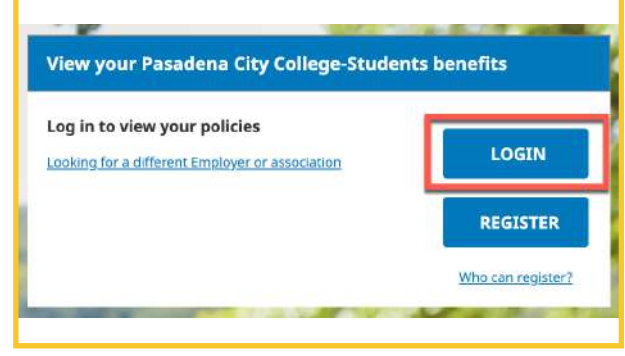

3 Click on "Login"

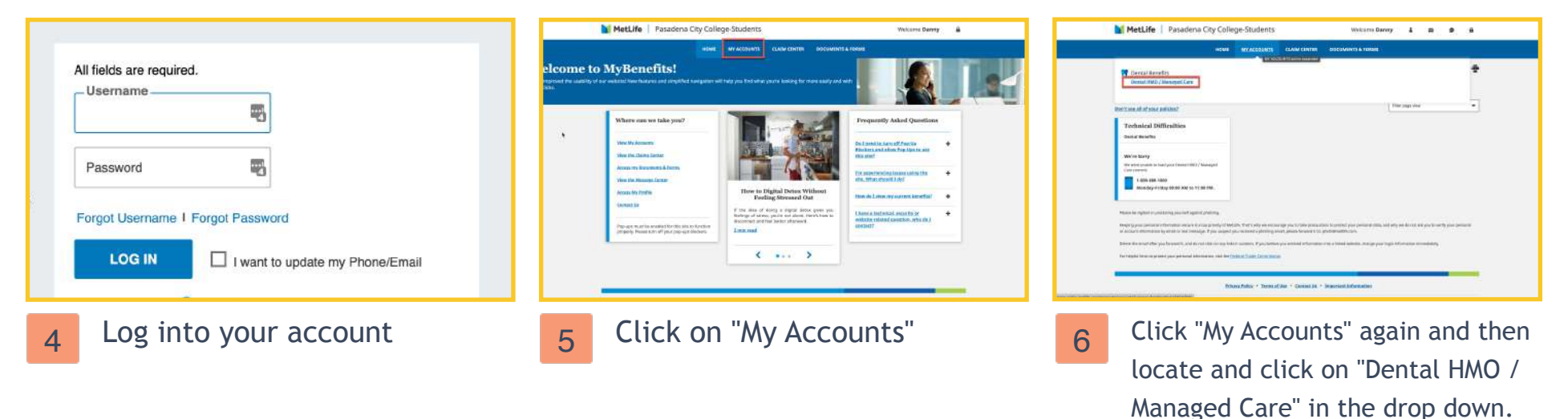

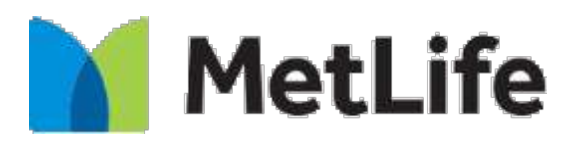

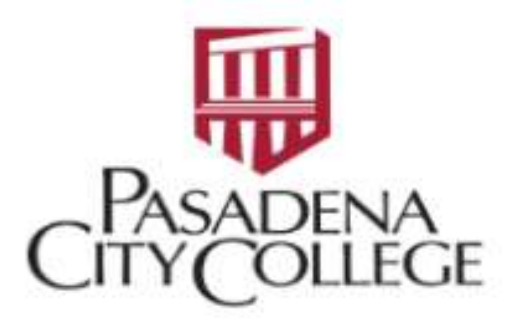

## Metlife - Select a Dental Office User Guide

| Method     Passdena City Callege Students     Maxwe warm     and       Maxwe warm     Maxwe warm     and                                                                                                    | Dental Office Information Each family member must have a primary dental office. No dental office assigned. Choose a dental office | Choose a Dental Office<br>You can change your primary dental office once a<br>month. Changes take effect the first day of the<br>next month.<br><u>I want to find a new dental office</u><br>Be sure you and your family finish all in-progress<br>dental work before changing dental offices.<br>(Check the "Evidence of Coverage" included with |
|----------------------------------------------------------------------------------------------------|----------------------------------------------------------------------------------------------------|----------------------------------------------------------------------------------------------------|
| 1 From them accounts page,<br>locate the "Dental Office<br>Information" section.                                                                                                    | 2 Click "Choose a Dental<br>Office" link.                                                                                         | 3 From pop out on the right side of the screen select "I want to find a new dental office".                                                                                                    |
| Jyothi Chodisetty, D.D.S.       3.0 2 0 Reviews yelp*         Dental office: Great Expressions Dental<br>Centers of Texas PLLC<br>Facility Number: 77367<br>3424 Long Prairie Rd<br>Ste 300<br>Flower Mound, TX 750222840       Accepts new patients: Yes<br>Specialties: General Dentist<br>Handicap Accessible: Yes         Our Mound, TX 750222840 | MetLife Pasadena City College-Students                                                                                            | Your dental office update is pending.<br>Your dental office change takes effect on<br>11/01/2022<br>Requested New Dental Office<br>Dental Office ID: 77367<br>3424 Long Prairie Rd<br>Ste 300<br>Flower Mound,<br>TX 75022-2840                                                                                                    |
| 4 Enter the postal zip code in the area in which you wish to find a dentist. When you find a dentist that you wish to select, click "Make this my dental                                                                                                    | 5 To confirm your selection, go back to view your account.                                                                        | 6 Now in the "Dental Office<br>Information" section, click the<br>"+" to expose your selection                                                                                                    |